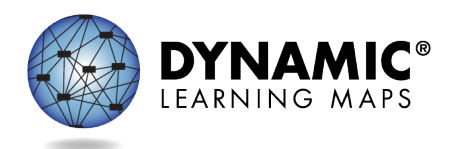

## Special Circumstance Codes for Year-End Model and Science-Only States

The procedures in this document apply to all Dynamic Learning Maps<sup>®</sup> (DLM<sup>®</sup>) Year-End model and Science-Only states.

The Teacher role does not have permission to apply, edit, or delete special circumstance codes.

State policy determines the Educator Portal roles that may apply, edit, or delete special circumstance codes. These roles include

- State Assessment Administrator (SAA)
- District Test Coordinator (DTC)
- Building Test Coordinator (BTC)

### Reasons for Not Testing

Results from English language arts (ELA), mathematics, and science testing are used for federal and state accountability.

If a student cannot participate in a testlet that generates a performance level used for federal and state accountability, a special circumstance code can be applied in Kite<sup>®</sup> Educator Portal to provide an explanation for why the student was not tested. Each state education agency (SEA) selects DLM special circumstance codes for their state to use from the list of DLM-provided codes. Also, these codes may be posted on the state's DLM webpage if the SEA requests posting. However, some states use their own special circumstance codes that are applied at the state level instead of in Educator Portal.

Special circumstance codes are specific to test sessions in the spring assessment window only. The codes are descriptive words (e.g., Medical Waiver or Parental Refusal). In Educator Portal, a DLM special circumstance code can be applied to, edited, or removed from a test session in a subject at any time while the state's spring assessment window is open, but cannot be applied after the window closes.

If a student is not testing in any subjects, a code must be applied to one testlet in each subject to which the student is rostered. If the code must be edited or removed for all subjects later, the action must be performed for the testlet in each subject to which the code was entered. The actions must be taken before the close of the spring assessment window. Entering a special circumstance code does not prevent further testing. IMPORTANT NOTE: The screenshots in this resource are for a user with the DTC role unless otherwise indicated. In this example state, the DTC role was enrolled in the DLM Required Test Administrator Training. Therefore, the Training tab appears for the DTC in the ribbon across the upper part of the screen.

### Entering a Special Circumstance Code

Follow these steps to enter the special circumstance code for a student in the spring assessment window.

1. Select Manage Tests and then Test Management.

| Kite Educator Portal                                                                                                    | Role:<br>District Test Coordinator | Organization:<br>Your District | Assessment Program: Logged in DLM • |
|----------------------------------------------------------------------------------------------------|------------------------------------|--------------------------------|-------------------------------------|
| ♦ SETTINGS ▼ MANAGE TESTS ▼ REPORTS ▼ TRAINING HELP                                                                                           |                                    |                                |                                     |
| PROJECTED TESTING<br>UNCEMENTS<br>DUNCEMENTS<br>Matible OS Platforms for Kite Student Portal<br>Kite Educator Portal Login Attempts Read More | Read More                          | 10/05/2023 ^<br>10/02/2023     | My Profile                          |
| Contration of the second                                                                                                    |                                    |                                |                                     |

- 2. Select the following options in these fields:
  - School: the appropriate school
  - **Testing Program:** Summative
  - **Subject:** English language arts, mathematics, or science. This field can be left blank to display all testlets assigned for all subjects.
  - Grade: the student's grade
- 3. Select Search.
- In the Test Session Name column, double click the testlet code where a special circumstance code is needed. The code includes the student's name. Remember, this process must be followed for each subject.

| Educator Port                                                   | Bistrict Test Coordinator | Organization: |      | Assessment Program |
|-----------------------------------------------------------------|---------------------------|---------------|------|--------------------|
| SETTINGS - MANAGE TESTS -                                       |                           | P             |      | DEM                |
|                                                                 |                           |               |      |                    |
| fiew Test Sessions                                              |                           |               |      |                    |
| view Test Sessions                                              | ria                       |               |      |                    |
| View Test Sessions<br>w Test Sessions: Select Crite<br>SCHOOL:* | ria                       | SUBJECT:      | GRAI | DE:                |

5. The user is automatically taken to the **End Test Session: Select Student** screen. Select the **student** and scroll to the far right.

|                  | GRADE           |                                                                          |                                                                                                    |                                                                                                    |                                                                                                    |                                                                                                    |                                                                                                    |
|------------------|-----------------|--------------------------------------------------------------------------|----------------------------------------------------------------------------------------------------|----------------------------------------------------------------------------------------------------|----------------------------------------------------------------------------------------------------|----------------------------------------------------------------------------------------------------|----------------------------------------------------------------------------------------------------|
| к.*              | Grade 8 ×       | *                                                                        |                                                                                                    |                                                                                                    |                                                                                                    |                                                                                                    |                                                                                                    |
|                  |                 |                                                                          |                                                                                                    |                                                                                                    |                                                                                                    |                                                                                                    |                                                                                                    |
| Test Information | I Test Progress | State Student Identifier                                                 | Subject :                                                                                                    | Grade I                                                                                                    | Roster                                                                                                    | School ID                                                                                                    | : School Nat                                                                                                    |
|                  | Testlet 2 of 9  | 123456789                                                                | Science                                                                                                    | Grade 8                                                                                                    | Roster Name                                                                                                    | MS_ID                                                                                                    | Middle Sch                                                                                                    |
|                  |                 |                                                                          |                                                                                                    |                                                                                                    |                                                                                                    |                                                                                                    |                                                                                                    |
|                  |                 |                                                                          |                                                                                                    |                                                                                                    |                                                                                                    | 3                                                                                                    | -1 of 1 items O                                                                                                    |
|                  | x *             | GRADE<br>Grade 8 ×<br>Test Information : Test Progress<br>Testlet 2 of 9 | GRADE:<br>Grade 8 × *<br>Test Information I Test Progress I State Student Identified<br>Tester 2 of 9 123456789 | GRADE:<br>State Student Identifier I Subject I<br>Test Information I Test Progress I State Student Identifier I Subject I<br>Testet 2 of 9 123456789 Science | GRADE:<br>Grade 8 * *<br>Test Information I Test Progress I State Student Identifier I Subject I Grade I<br>Testet 2 of 9 123456789 Science Grade 8 | GRADE:<br>** Grade 8 **<br>Test Information I Test Progress I State Student Identifier I Subject I Orade I Roster I<br>Testlet 2 of 9 123456789 Science Grade 8 Roster Name | GRADE:<br>Grade 8 * *<br>Test Information I Test Progress I State Student identifier I Subject I Grade I Roster I School ID<br>Testet 2 of 9 123456789 Science Grade 8 Roster Name MS_D |

6. Select the arrow in the drop-down menu and select the applicable special circumstance code. In the following example, the user chose Parent Refusal.

| Assessment Details                   | Students | Session Information | on Monitor                                                |                                                        |                 |                             |  |  |  |  |
|--------------------------------------|----------|---------------------|-----------------------------------------------------------|--------------------------------------------------------|-----------------|-----------------------------|--|--|--|--|
| <u>(back</u>                         |          |                     |                                                           |                                                        |                 |                             |  |  |  |  |
| Edit Test Session: Select Student(s) |          |                     |                                                           |                                                        |                 |                             |  |  |  |  |
| ducator Last Name                    | Assessr  | nent Program        | Special Circ                                              | umstance                                               | Save            | Special Circumstance Status |  |  |  |  |
|                                      |          |                     |                                                           |                                                        |                 | î                           |  |  |  |  |
| arris                                | DLM      |                     | Parent Refu                                               | isal 🗸                                                 |                 | Saved                       |  |  |  |  |
|                                      |          |                     | Select<br>Administrati<br>Chronic Abs                     | on or system failure<br>ences                          |                 |                             |  |  |  |  |
| arris                                | DLM      |                     | Medical Wai<br>Other Reaso<br>Parent Refu                 | ver<br>on For Nonparticipation<br>sal                  | n               | N.A                         |  |  |  |  |
| arris                                | DLM      |                     | State Ose T<br>Student Ref<br>Student tool<br>Teacher Che | usal<br>< this grade level asse<br>eating or Mis-admin | ssment last yea | ar N.A                      |  |  |  |  |
| arris                                | DLM      |                     | Select                                                    | ~                                                      |                 | N.A                         |  |  |  |  |

NOTE: Roles that do not have permission to apply special circumstance codes will not have the **Special Circumstance** column.

#### 7. Select Save.

| Edit Test Session: Se | lect Student(s)      |                      |   |        |                               |
|-----------------------|----------------------|----------------------|---|--------|-------------------------------|
| ducator Last Name :   | Assessment Program : | Special Circumstance | : | Save : | Special Circumstance Status : |
| arris                 | DLM                  | Parent Refusal       | ~ |        | Saved                         |

8. The test session and subject are updated as indicated by the icon with the word **SAVED** displayed in the **Special Circumstances Status** column.

| A SETTINGS ▼                | M/   | ANAGE TEST | TS - REPOR     | RTS <del>-</del> | HELP         |           |   |      |   |
|-----------------------------|------|------------|----------------|------------------|--------------|-----------|---|------|---|
| Assessment Details          |      | Students   | Session Inform | nation           | Monitor      |           |   |      |   |
| <u><back< u=""></back<></u> |      |            |                |                  |              |           |   |      |   |
| Edit Test Session           | : Se | lect Stude | ent(s)         |                  |              |           |   |      |   |
| ducator Last Name           | :    | Assessm    | ent Program    | :                | Special Cire | cumstance | : | Save | : |
|                             |      |            |                |                  |              |           |   |      |   |
| arris                       |      | DLM        |                |                  | Parent Ref   | usal      | ~ |      |   |
|                             |      |            |                |                  |              |           |   |      |   |

- 9. To edit an applied code, follow the same steps used to enter a code:
  - Go to the **Special Circumstance** drop-down menu.
  - Choose a different code. (In the following screenshot, the user changed from Parent Refusal to Medical Waiver.)
  - Select the **Save** icon.
  - The word **Saved** displays in the **Special Circumstance** status column.

| Edit Test Session | : Sel | lect Student(s)    |   |                            |   |        |                               |
|-------------------|-------|--------------------|---|----------------------------|---|--------|-------------------------------|
| ducator Last Name | :     | Assessment Program | : | Ad<br>Special Circumstance | : | Save : | Special Circumstance Status : |
| arris             |       | DLM                |   | Medical Waiver             | ~ |        | Saved                         |

10. To delete an applied code:

- Scroll to the drop-down list of special circumstance codes.
- At the top of the list, choose **Select**.
- Select the **Save** icon.
- The word **Saved** displays in the **Special Circumstance** status column.

| Edit Test Session: Se | lect Student(s)    |                                                                                                    |                             |
|-----------------------|--------------------|----------------------------------------------------------------------------------------------------|-----------------------------|
| ducator Last Name     | Assessment Program | Special Circumstance : Save :                                                                          | Special Circumstance Status |
|                       |                    |                                                                                                    | Í                           |
| arris                 | DLM                | Select Y                                                                                               | Savec                       |
|                       |                    | Select<br>Administration or system failure<br>Chronic Absences                                         |                             |
| arris                 | DLM                | Medical Waiver<br>Other Reason For Nonparticipation<br>Parent Refusal<br>State Lise 1                  | N.A                         |
| arris                 | DLM                | Student Refusal<br>Student took this grade level assessment last year<br>Teacher Cheating or Mis-admin | N.A                         |

NOTE: A special circumstance code must be entered, edited, or deleted before the close of the Spring Assessment Window.

### On-Demand Special Circumstance Code Extract

For states that allow the use of special circumstance codes during their spring assessment window, the DLM On-Demand Special Circumstance extract is available for monitoring the codes that were added during the window (Figure 1). The extract is available to the same roles that have permission to add the codes. To learn how to access this extract, go to the EDUCATOR PORTAL USER GUIDE > Access Reports and Extracts. Accessing the **New File** button will ensure the most up-to-date data is in the file.

|                                       |                                                   |                              |                |                            | Logg               | ad in ac  | Sign Out   |
|---------------------------------------|---------------------------------------------------|------------------------------|----------------|----------------------------|--------------------|-----------|------------|
| Kite Educato                          | or Portal                                         | Role:                        | Org            | Organization:              |                    | Assessmen | t Program: |
| $\mathbf{\tilde{c}}$                  |                                                   | District Test Coordinator    | * Any          | District                   | •                  | DLM       | v          |
| ♠ SETTINGS ▼ MANAGE                   | TESTS - REPORTS - T                               | Raining Help                 |                |                            |                    |           |            |
| Student Information Test A            | Administration and Monitoring                     | Data Management End          | of Year        |                            |                    |           |            |
| Data Extracts                         | ude Personally Identifiable                       | Information (PII), take appr | opriate precau | tion to <b>protect</b> sav | ved files.<br>File |           | Action     |
| DLM On-Demand Special                 | List of students who are assign                   | ed special circumstance      |                |                            |                    | <u> </u>  | ^ ^        |
| Circumstance File                     | codes during the current year's                   | assessments.                 | 06/14/202      | 2 01:53 PM                 | cs                 | SV .      | New File   |
| DLM Test Administration<br>Monitoring | Testlets assigned, in progress, and student.      | and completed by subject,    | 06/05/202      | 23 01:11 PM                | cs                 | v         | New File   |
| TIP Access                            | Detail on when a Testlet Inform<br>last accessed. | ation Page (TIP) sheet was   |                |                            |                    |           | New File   |

Figure 1. Screenshot of the DLM On-Demand Special Circumstance File in the list of extracts.

# End-of-Year Reports and Extracts

At the end of the year, in states that use DLM special circumstance codes, the state assessment administrator (SAA) will receive a special circumstance code file with the list of students who had a special circumstance code added to a testlet during the spring assessment window (Figure 2). The SAA should review the file when reviewing their General Research File (GRF) during the state's two-week review window and make decisions about invalidations.

Unless the state chooses to invalidate a student's record in the GRF, the student will still receive an end-of-year Individual Student Score Report, even if a special circumstance code was added to a test session during the spring assessment window.

The DLM Special Circumstance File is an end-of-year file for the SAA role only. From the Reports dropdown menu, select Data Extracts. Select the **End of Year** tab and then select the Excel icon

during the state's two-week review window to open the DLM Special Circumstance File.

| Kite Educator Portal                                                                                                    | Role:<br>State Assessment Administra * | Logg<br>Organization:<br>Any State | ed in as <u>Sign Out</u><br>Assessment Program:<br>DLM • |
|----------------------------------------------------------------------------------------------------|----------------------------------------|------------------------------------|----------------------------------------------------------|
| SETTINGS - MANAGE TESTS - REPORTS - DASHBOARD TRAINI Student Information Test Administrati DATA EXTRACTS                            | ING HELP<br>End of Year                |                                    |                                                          |
| ALTERNATE ASSESSMENT REPORTS<br>Data Extracts<br>STUDENT REPORT ARCHIVE<br>Note: Data extracts may include Personany report Archive | e appropriate precaution to protect sa | aved files.                        |                                                          |

| Vito National                     |                                                                                                    |                                                    |             | Logg | ed in as            | Sign Out |
|-----------------------------------|----------------------------------------------------------------------------------------------------|----------------------------------------------------|-------------|------|---------------------|----------|
| Le Educator Po                    | ortal                                                                                                    | Role: Organization                                 |             |      | Assessment Program: |          |
| $\mathbf{\tilde{c}}$              |                                                                                                    | State Assessment Administra *                      | Any State   | Ŧ    | DLM                 | •        |
| ♠ SETTINGS ▼ MANAGE TESTS         |                                                                                                    | NG HELP                                            |             |      |                     |          |
| Student Information Test Administ | tration and Monitoring Data Management                                                                                   | End of Year                                        |             |      |                     |          |
| Data Extracts                     | rsonally Identifiable Information (PII), take                                                                            | appropriate precaution to protect sa               | ived files. | File |                     | Action   |
| DLM Exited Students               | List of students who were exited anytime during<br>year's assessments as of the GRF delivery date.                       | the previous 06/12/2023 01:5                       | 5 PM        |      |                     | Action   |
| DLM General Research File (GRF)   | General Research File from the most recent yea<br>student assessment results for each rostered su<br>Detail EE Crosswalk | r with final<br>bject. <u>Data</u> 07/13/2023 11:4 | 4 AM        | X    |                     | New File |
| DLM Special Circumstance File     | List of students who were assigned special circu codes during previous year's assessments.                               | mstance 06/12/2023 01:5                            | 5 PM        | X    |                     | ~        |

### Figure 2. Screenshot showing the DLM Special Circumstance Files.